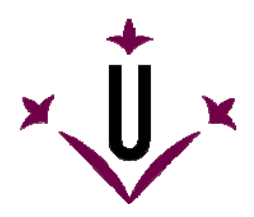

## VirtualKeyboard

Grupo de Investigação em Robótica

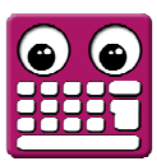

Universidade de Lérida

## Manual de utilização e perguntas frequentes

## • O que é o VirtualKeyboard?

O VirtualKeyboard é um programa gratuito que simula um teclado real no ecrã de um computador. As pulsações de teclas efetuam-se fazendo cliques com o cursor sobre o teclado virtual.

O VirtualKeyboard está especialmente desenhado para pessoas que não podem utilizar um teclado informático convencional. Inclui funções de predição e de aprendizagem para incrementar a velocidade de escritura.

Vídeos demonstrativos no YouTube: http://www.youtube.com/watch?v=ahPHn3LnI94 http://www.youtube.com/watch?v=S4hWL\_ttuvs http://www.youtube.com/watch?v=SsihCggEwss

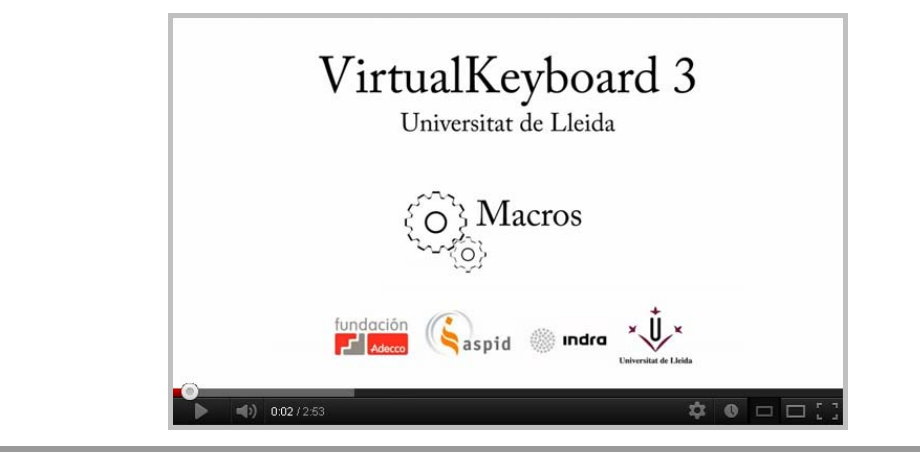

#### Onde é que se pode descarregar?

Desde a página web da Universidade de Lérida: http://robotica.udl.cat Desde a página web de Tecnologias Acessíveis da Indra: http://www.tecnologiasaccesibles.com

É recomendado utilizar estes servidores para aceder sempre à última versão do HeadMouse.

Na página web da Universidade de Lérida pode aceder-se à versão básica (1.0) da ferramenta.

#### • É preciso pagar ou devo registar-me para o utilizar?

Graças ao apoio e patrocínio da Indra e da Fundação Adecco, o programa VirtualKeyboard é oferecido de forma gratuita e não requer nenhum tipo de registo.

Não está autorizada a modificação ou adaptação do programa VirtualKeyboard.

#### • Pode ser utilizado numa empresa, centro docente ou centro de formação?

Sim, esta é a finalidade para a qual o VirtualKeyboard foi desenhado.

#### • Como é que se instala?

Deve executar-se o programa instalável e seguir as instruções. O programa permite selecionar o idioma e a pasta de instalação.

Não é necessário desinstalar previamente a versão anterior do VirtualKeyboard. O programa pode voltar a ser instalado para resolver problemas de funcionamento.

#### • O que é necessário para utilizar o VirtualKeyboard?

Disponer de un ratón informático u otro dispositivo alternativo (como por ejemplo HeadMouse) para controlar el desplazamiento del cursor en la pantalla del ordenador.

#### • Que sistemas operativos suportam a ferramenta?

O VirtualKeyboard foi desenhado para ser utilizado em Windows XP, Windows Vista, Windows 7 e Windows 8.

Não está disponível para MacOS, Linux, iPhad ou Android.

### • Guia rápido: Como é que se utiliza o VirtualKeyboard?

De seguida mostram-se de forma esquematizada as funcionalidades dos botões principais do VirtualKeyboard:

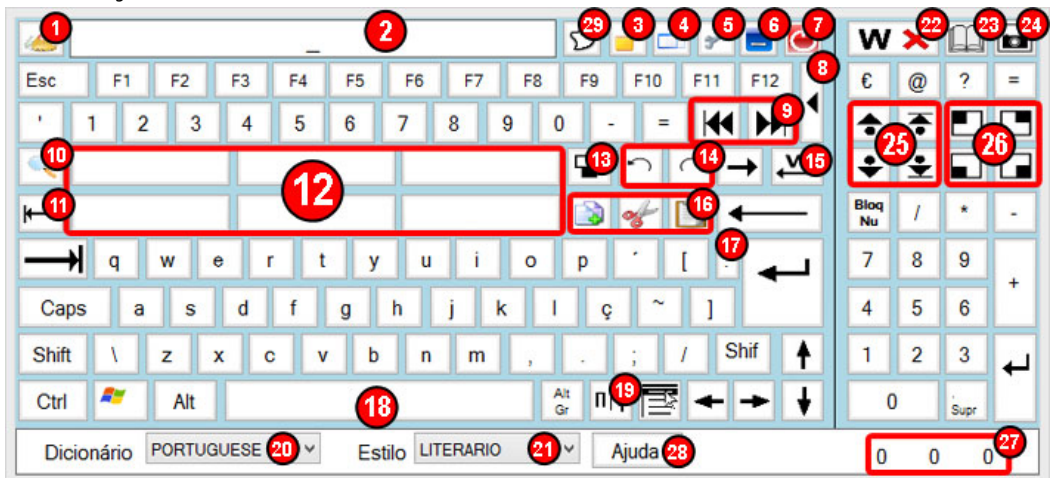

- 1. Esvaziar o texto que aparece no visor.
- 2. Visor onde se mostram os caracteres das teclas premidas. Se se fizer clique é possível arrastar facilmente o teclado virtual pelo ecrã do computador.
- 3. Permite escrever de forma privada, substituindo cada letra por um asterisco (\*) no visor.
- 4. Ativa ou desativa a transparência do teclado. É possível ajustar a transparência no menu de opções
- 5. Abre o menu de opções
- 6. Minimizar o VirtualKeyboard.
- 7. Fechar o VirtualKeyboard.
- 8. Mostra ou oculta o teclado estendido (teclas numéricas).
- 9. Situa o cursor no início ou final da linha.
- 10. Redimensiona o teclado a diferentes tamanhos predeterminados. Se a pulsação se realizar com o botão direito do rato, surge um menu desdobrável com os distintos tamanhos predeterminados.
- 11. Retrocesso de tabulador. (Shift+Tab)
- 12. Botões de predição: podem realizar-se duas funcionalidades. A) Se se fizer clique esquerdo sobre o botão de predição irá digitar-se a palavra predita seguida de um espaço. B) Se se premir com o botão direito elimina-se a palavra que mostra o botão do dicionário actual.
- 13. Situa o teclado na parte central inferior do ecrã e a janela ativa por cima do teclado.
- 14. Anula (Ctrl+Z) ou torna a fazer (Ctrl+Y) a última alteração realizada.
- 15. Apaga a palavra escrita anteriormente.
- 16. Copiar (Ctrl+C), cortar (Ctrl+X) e colar (Ctrl+V) do porta-papéis.
- 17. Escreve um ponto (.) e à parte (nova linha).
- 18. Tecla de espaço. Pode utilizar-se para mostrar o nome da janela ativa (onde se está a escrever) no caso de que assim se configure no menu de opções.
- 19. Mostra vários símbolos especiais.
- 20. Permite alterar o dicionário em uso.
- 21. Permite alterar o estilo de escritura do dicionário: literário ou informal.
- 22. Permite eliminar uma palavra mostrada nos botões de predição. Após premir o botão deve premir-se o botão de predição.
- 23. Acesso rápido ao tipo de predição: com aprendizagem, sem aprendizagem ou modo macro.
- 24. Realiza uma captura de ecrã. (Impr. Ecrã)
- 25. Permite deslocar-se pelas páginas de um documento.
- 26. Situa o VirtualKeyboard em diferentes posições do ecrã.
- 27. Mostra estatísticas de escritura. Esta opção configura-se através do menu de opções.Vacía el texto que aparece en el visor.
- 28. Mostra a ajuda num arquivo PDF
- 29. Mostra/Oculta o teclado em função da posição do cursor. Não funciona em todas as áreas do texto.

### • Guia rápido: Menu de Opções - Interface

|                                         | Auto Click  | Estatísticas   | Sobre        |
|-----------------------------------------|-------------|----------------|--------------|
| Interface                               | Dicionários | Comp           | ortamento    |
| Idioma                                  |             |                |              |
| Mensagens                               | Portugue    | se             | v <b>(</b> ) |
| Distribuição das                        | Portugue    | ese (Brazil)   | 2            |
| Cores                                   |             |                |              |
| Cor du fundo                            |             |                |              |
|                                         |             |                |              |
| Modo de C                               | Cores 👝     | Seleção de Gru | ро 👝         |
| Apenas 1 cor                            |             | ais            | . 5          |
| • • • • • • • • • • • • • • • • • • • • | Eora I      | Por oima (     | Conurar      |
| Caracteres                              |             |                | Jegarai      |
| Bőtoes                                  |             |                |              |
| Dotoes                                  |             |                | - 0          |
|                                         | T           |                | Ctrl         |
|                                         |             |                |              |
|                                         |             |                |              |
|                                         | 0           | _              | (            |
| Inverter as corr                        | es botão 🕚  |                | Padrão 🕻     |

- 1. Define o idioma da interface (mensagens de texto) do teclado.
- 2. Define a distribuição de teclas utilizada em VirtualKeyboard.
- 3. Opções que permitem alterar as cores da interface do teclado.
- 4. Permite configurar que o teclado tenha uma única cor ou vários grupos de cores.
- 5. Lista de grupos de teclas que permitem alterar a sua cor.
- 6. Mostra visualmente as cores selecionadas para as teclas.
- 7. Mostra visualmente as cores selecionadas para as teclas em estado de pulsação.
- 8. Inverte as imagens do teclado de negro a branco. Ótimo para uma seleção de cores escuras do teclado.
- 9. Recupera a configuração de cores por defeito.

## • Guia rápido: Menu de Opções - Dicionários

| Avançado                                                  | Auto Click                                                | Estat ísticas                              | Sobre     |
|-----------------------------------------------------------|-----------------------------------------------------------|--------------------------------------------|-----------|
| Interface                                                 | Dicionários                                               | Comp                                       | ortamento |
| Criar novo dicion<br>Para criar um nov<br>suspensa do Dic | ário<br>vo Dicionário, por favo<br>ionário de VirtualKeyb | or, use " <new>" na<br/>oard</new>         | lista     |
| Eliminar dicionário                                       | DS                                                        |                                            | _         |
| PORTUGUESE                                                | ~<br>~                                                    | Eliminar                                   |           |
| PORTUGUESE<br>AMBOS<br>Selecione uma fo                   | v<br>nte para carregar o di                               | Dicionário alvo<br>Estilo alvo<br>cionário | ocurar    |
|                                                           | 0%                                                        |                                            | -         |
|                                                           | START                                                     | STOP                                       | 4         |

- 1. Permite eliminar um dicionário definitivamente.
- 2. Permite selecionar um dicionário onde posteriormente incorporar palavras de um ficheiro de texto, assim como o estilo de escritura do processo de aprendizagem.
- 3. Permite selecionar um ficheiro de texto (em formato UNICODE) e incorporar todas as suas palavras ao dicionário selecionado.
- 4. Barra de progresso do processo de enchimento.

#### • Guia rápido: Menu de opções - Comportamento do teclado.

| Avançado         | Auto Click          | Estatísticas | Sobre      |
|------------------|---------------------|--------------|------------|
| Interface        | Dicionários         | Lom          | portamento |
| Tipo de Previsão | _                   |              |            |
| O Previs         | •• 🕛                |              |            |
| sem a            | ao<br>prendizagem 🙆 |              |            |
| Desati           | vado                |              |            |
|                  | ial / Macros 🗖 🗖    |              |            |
|                  | • • •               | Macros       |            |
| Macros em F1F1   | 2                   |              |            |
| Perfil           |                     | <u> </u>     |            |
|                  |                     | Config       | 9          |
|                  |                     |              |            |
|                  |                     |              |            |
|                  |                     |              |            |
|                  |                     |              |            |
|                  |                     |              |            |
|                  |                     |              |            |

- 1. Esta opção ativa as capacidades de predição e de aprendizagem do teclado (funcionamento recomendado).
- 2. Esta opção ativa a capacidade de predição mas não a de aprendizagem.
- 3. Esta opção desativa as capacidades de predição e de aprendizagem.
- 4. Esta opção ativa o funcionamento em modo "macro" (permite realizar sequências de teclas premindo unicamente umas teclas predefinidas). Esta opção não desativa as capacidades de predição e de aprendizagem do teclado.
- 5. Permite atribuir funções predefinidas e personalizadas às macros.
- 6. Permite selecionar um perfil de macros definido pelo usuário.
- 7. Abre a janela que mostra as opções de personalização de perfis de macros.

#### • Guia rápido: Menu de Opções - Opções avançadas.

| Interface                                            | Dicionários                                                                                                    | Con                                        | portamento             |
|------------------------------------------------------|----------------------------------------------------------------------------------------------------|--------------------------------------------|------------------------|
| Avançado                                             | Auto Click                                                                                                    | Estat ísticas                              | Sobre                  |
| Grau de Transparé<br>20%<br>Utilitarios<br>Confirma  | ência de                                                                                                    |                                            |                        |
| Mostra o<br>Mostra r<br>Maiuscu<br>Espaço<br>Escreva | combinação de teclas<br>nome do programa ativ<br>ulo após ponto (5)<br>após . , : ; (6)<br>a sem acentos (7)<br>& Maximize (8) | (Ctrl+ ], [Alt+ ], [W<br>o no espaço do tr | IN+] (3)<br>eclado (4) |

- 1. Configura o grau de transparência de VirtualKeyboard.
- 2. Ativa ou desativa a confirmação de saída.
- 3. Ativa ou desativa a visualização das combinações de teclas (ou atalhos) no visor.
- 4. Ativa ou desativa a visualização do nome da janela ativa (onde se enviam as teclas premidas) na barra de espaço.
- 5. Ativa de forma automática a tecla [maiúsculas] depois de escrever um ponto (.).
- 6. Inclui um espaço de forma automática depois de escrever (.), (,), (:), ou (;).
- 7. Permite a escritura de texto sem que se incluam os acentos das palavras.
- 8. Se a opção estiver ativa, ao premir 🖵 o programa onde se está a escrever situa-se por cima do teclado e maximiza-se automaticamente.

### • Guia rápido: Menu de Opções - Autoclique

| Interface                                                                                 |                                                                                      | )icionários                           | Comp                | ortamento   |
|-------------------------------------------------------------------------------------------|--------------------------------------------------------------------------------------|---------------------------------------|---------------------|-------------|
| Avançado                                                                                  | Auto C                                                                               | Click Est                             | atísticas           | Sobre       |
| Timed Click<br>Ativar Auto<br>200<br>Sweep Click<br>Ativar Swe<br>Modo<br>Inserir<br>Modo | eclick depois<br>ms<br>eepClick<br>Automático<br>cursor dentro o<br>nento saltitante | Tempo de es<br>1000 v<br>de Sweep 4 k | pera antes de<br>ms | e mover     |
| Velocidade:                                                                               | Mais lento                                                                           |                                       |                     | Mais rápido |
| Cor do Eixo X<br>Cor do Eixo Y                                                            | Em pausa                                                                             | Em<br>movimento                       |                     |             |

- 1. Permite ativar e configurar o clique automático por tempo. Realiza-se um clique ao manter o cursor por cima de uma tecla o tempo selecionado.
- 2. Permite ativar e configurar o clique por varrimento (SweepClick). O sistema mostra duas linhas de referência que se deslocam sobre o teclado e que se detêm ao realizar um clique, a tecla que se encontra na interseção de ambas as linhas será premida de forma automática.
- 3. O modo automático de funcionamento ativa o movimento das linhas de referência após premir uma tecla.
- 4. Encerra o cursor numa zona do teclado para evitar possíveis cliques não desejados.
- 5. Permite activar o movimento de SweepClick por ressalto. As linhas de referência invertem a direção do seu deslocamento ao alcançar os limites do teclado.
- 6. Permite configurar a velocidade das linhas de referência (movimento de varrimento).
- 7. Permite configurar as cores das linhas de referência nos estados de movimento e espera.

### • O que é Autoclique por tempo?

É uma funcionalidade que permite utilizar o VirtualKeyboard sem necessidade de fazer nenhuma ação de clique. A pulsação realiza-se automaticamente ao manter o cursor por cima de uma tecla. Ao superar o tempo predeterminado realiza-se automaticamente um clique (indica-se com o aparecimento de um pequeno quadrado vermelho).

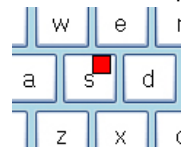

Se o cursor de deslocar lateralmente várias vezes sobre uma tecla que se acaba de premir, apaga-se a referida pulsação de tecla.

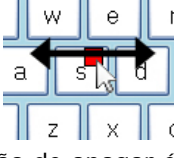

Esta ação de apagar é indicada com o aparecimento de um pequeno quadrado amarelo.

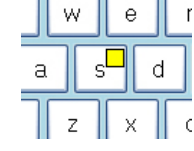

#### • O que é Autoclique por varrimento?

É uma funcionalidade que permite utilizar o VirtualKeyboard sem a necessidade de deslocar o cursor, apenas é necessário realizar uma ação de clique para controlar as duas linhas de referência (**1** y **2**) que se mostram sobre o teclado. Para que o sistema funcione o cursor deve estar situado na tabela SweepClick (**3**) do teclado.

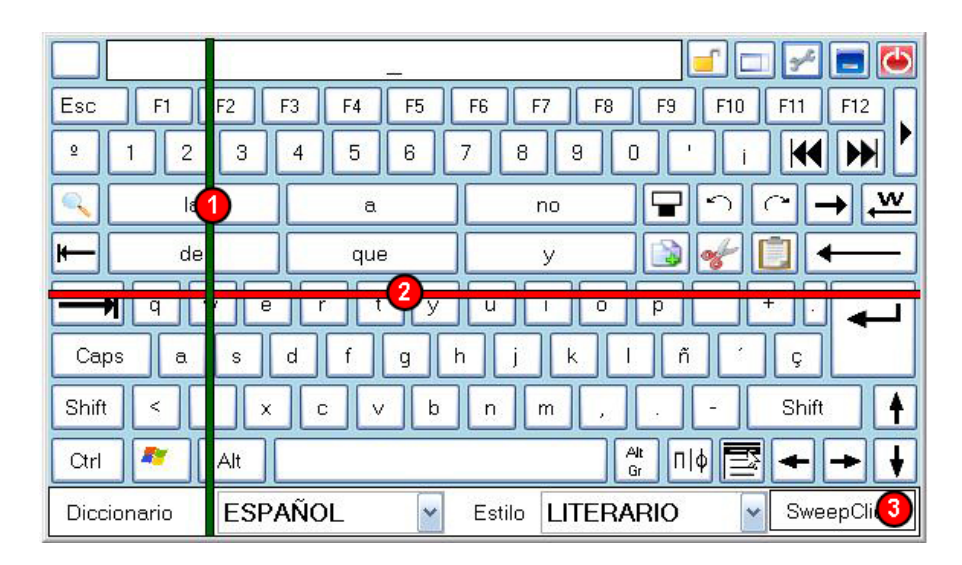

Cada clique realizado implica uma alteração de estado de funcionamento do varrimento:

Após o primeiro clique, a linha vertical (1) começa a mover-se. O movimento detém-se mediante a realização de outro clique que faz com que se ative o movimento da linha vertical (2). O movimento horizontal detém-se mediante o realizar de outro clique. Depois deste clique, a tecla definida pela interseção da duas linhas é automaticamente premida.

No caso de estar ativada a opção de "Modo automático", a linha vertical irá entrar em movimento de forma automática após o tempo de espera definido no menu de opções.

No caso de estar ativada a opção de "Encerrar o cursor", o cursor não poderá sair da área de SweepClick (3). Para sair do modo encerrado, é necessário situar as linhas de referência sobre a área de SweepClick e fazer uma ação de clique.

#### • Guia rápido: Menu de opções - Estatísticas de uso.

| Interface                  | Dicioná    | irios Com                     | portamento |
|----------------------------|------------|-------------------------------|------------|
| Avançado                   | Auto Click | Estatísticas                  | Sobre      |
| Algoritmos                 |            |                               |            |
| Palavras<br>Sugeridas (PA) | 1 1        | Botões<br>pressionados        | 11 🚺       |
| Palavras<br>Sugeridas (PS) | o 2        | Totais caracteres<br>escritos | з 🌀        |
| Palavras<br>Sugeridas      | 1 3        | Palavras escritas             | 1 🙆        |
| - ngeneer                  | •          | 🗹 Mostra/E                    | Escol      |
|                            | Reinic     | ializar                       |            |

Estas estatísticas referem-se ao uso do teclado desde o início do programa ou à última colocação a zero (Reset).

- 1. Mostra o número de palavras preditas pelo algoritmo de Palavra Actual (PA).
- 2. Mostra o número de palavras preditas pelo algoritmo de Palavra Seguinte (PS).
- 3. Mostra o número total de palavras preditas por VirtualKeyboard.
- 4. Mostra o número de teclas premidas.
- 5. Mostra o número de letras escritas em total.
- 6. Mostra o número de palavras escritas.
- 7. Mostra ou oculta as três estatísticas de funcionamento.
- 8. Coloca a zero todos os contadores de palavras e letras.

### • Guia rápido: Como é que posso configurar as macros?

|     | Por favor, use V | /irtualKeyboard para cria | r ou editar uma macro |
|-----|------------------|---------------------------|-----------------------|
| l c | 3                | Perfil 👩                  |                       |
|     |                  |                           | Create new profile    |
|     | Botão            | Nome da macro             | Visualização de macr  |
| ×   | F1               |                           |                       |
| ×   | F2               |                           |                       |
| ×   | F3               |                           |                       |
| ×   | F4               |                           |                       |
| ×   | F5               |                           |                       |
| ×   | F6               |                           |                       |
| ×   | F7               |                           |                       |
| ×   | F8               |                           |                       |
| ×   | F9               |                           |                       |
| ×   | F10              |                           |                       |
| ×   | F11              |                           |                       |
| ×   | F12              |                           |                       |
| ×   | PRED1            |                           |                       |
| ×   | PRED2            |                           | REC 4                 |
| ×   | PRED3            |                           | Abrit/Euseuter        |
| ×   | PRED4            |                           |                       |
| ×   | PRED5            |                           | Abrir URL/Comande     |
| X   | PRED6            |                           | Pausa 1s 👩            |

- 1. Agregar o novo perfil de macro.
- 2. Indica o perfil de macro a personalizar.
- 3. Elimina o perfil selecionado da lista de perfis personalizados.
- 4. Botão de gravação de macro. Uma vez premido, a sequência de teclas premidas em VirtualKeyboard é registada e mostrada na janela de vista prévia. Recomenda-se iniciar a gravação da macro enquanto se utiliza o programa onde se vai utilizar a referida macro. Para acabar a gravação deve premir-se o botão de novo.
- 5. Permite selecionar um ficheiro qualquer para ser executado (se for um ficheiro executável) ou abri-lo (se for um .doc, .txt, .bmp, .jpg, .mp3, .wav, etc...) com o seu programa por defeito.
- 6. Escreva o nome de programa, pasta, documento ou recurso de Internet que deseja que o Windows abra.
- 7. Introduza 1 segundo de pausa entre distintas ações de uma macro. Pode utilizar-se para que o sistema operativo espere um tempo entre ações consecutivas definidas na macro.
- 8. Opção para eliminar a sequência de teclas atribuída ao botão
- 9. Botões de teclado que podem ser configurados para executar macros: PRED1 indica o botão de predição 1.
- 10. Nome que se irá mostrar no botão do teclado ao entrar em modo macro.
- 11. Vista prévia da sequência de teclas do botão selecionado.

|               | 🤗 VirtualKeyboard Macros                                         |  |
|---------------|------------------------------------------------------------------|--|
|               | Config Cor                                                       |  |
|               | Cores<br>Caracteres<br>Botões<br>Padrão                          |  |
|               | Aceitar Cancelar                                                 |  |
| 1. Permite al | lterar as cores das teclas que estão configuradas em modo macro. |  |

## • Se reinstalar o VirtualKeyboard, os dicionários serão eliminados?

Não, ao reinstalar o VirtualKeyboard não serão eliminados os dicionários antigos.

#### • Tenho problemas com os dicionários. O que posso fazer?

Se tiver algum problema com os dicionários, por favor, elimine-os manualmente e volte a instalar o VirtualKeyboard.

#### • É possível utilizar o VirtualKeyboard com o HeadMouse?

Sim são ferramentas complementares.

# • Posso utilizar o teclado para introduzir a minha palavra-passe de início de sessão?

Não, de momento não é possível.

## • É possível utilizar o teclado do computador ao utilizar o VirtualKeyboard?

Sim, ambos funcionam de forma independente.

#### Como é que posso realizar uma combinação de teclas?

Ao fazer clique nas teclas [Ctrl], [Alt], [Alt Gr] ou [Shift] ficam ativadas até que se faça uma pulsação em qualquer outra tecla.

#### Como é que posso criar um novo dicionário vazio?

Ao fazer clique sobre o nome do dicionário mostram-se os dicionários existentes.

Para criar um novo dicionário deve-se seleccionar a última opção da lista (<NUEVO>), e de seguida digitar o nome do novo dicionário e premir [ENTER].

Cada dicionário permite dois estilos diferentes de escritura cujo acerto na predição melhora com o uso.

#### Como é que se redimensiona o teclado?

Pode redimensionar-se o teclado de várias formas.

- Arrastando as margens de VirtualKeyboard.
- Fazendo clique esquerdo sobre a lupa.
- Fazendo clique direito sobre a lupa e selecionando um dos tamanhos da lista.

#### • Como é que se pode mover o VirtualKeyboard?

Se se fizer clique no visor é possível arrastar o teclado a uma nova posição, outro clique cancela o movimento.

#### • O que é que significa o que está escrito na barra de espaço?

É possível ver na barra de espaço o nome da janela ou programa ativo se se activar a opção no menu de opções.

#### Como é que posso eliminar uma palavra do dicionário?

Há duas alternativas para eliminar uma palavra do dicionário:

• Premindo sobre o botão de eliminar palavra e de seguida sobre o botão de predição desejado.

• Fazendo clique direito sobre o botão de predição desejado e elegendo a opção de apagar palavra.

## • Há alguma publicação científica que descreva o funcionamento do VirtualKeyboard?

Sim, consulte a página de publicações do Grupo de Robótica da Universidade de Lérida:

http://robotica.udl.cat

## Como é que surgiu a ideia de VirtualKeyboard?

A ideia inicial de VirtualKeyboard surgiu como consequência do desenvolvimento do rato virtual HeadMouse, que permite controlar o deslocamento do cursor no ecrã do computador mediante o deslocamento da cabeça. O objectivo inicial era aplicar a simplicidade de uso do HeadMouse a um teclado virtual que tivesse capacidades preditivas e de aprendizagem combinadas com outras funcionalidades que facilitassem o seu uso continuado.

A ideia do HeadMouse é uma realidade disponível em forma de programa gratuito graças ao trabalho realizado pelo Grupo de Robótica da Universidade de Lérida e ao apoio e patrocínio da Indra e da Fundação Adecco.

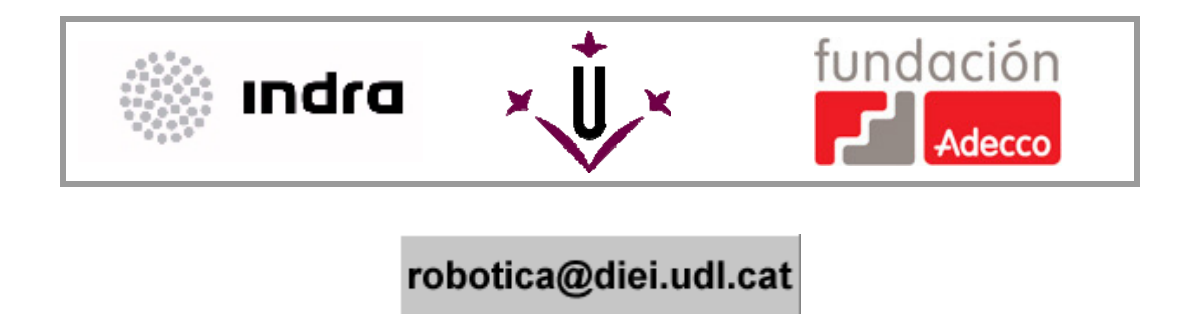